# CADASTRO DE AUTONOMO E LANÇAMENTO DE AUTONOMO

Para cadastrar o autônomo selecione o menu TABELAS>AUTONOMO>CADASTRO

| 🖸 SGRH -          | 11LA M     | OBILE MOVEIS    | S LTDA   |       |        |              |    |              |        |   |
|-------------------|------------|-----------------|----------|-------|--------|--------------|----|--------------|--------|---|
| Sistema           | Tabelas    | Movimento       | Cálculos | С     | onsult | as Relatório | s  | Utilitários  | Ajuda? |   |
| ⊡ Sistema<br>Log  | Emp<br>Emp | regado<br>resa  |          | )<br> |        |              |    |              |        | _ |
| Sele              | Autó       | ònomo           |          | F     |        | Cadastro     |    |              |        |   |
| Sair<br>⊞-Tabela: | Cont       | tribuinte Indiv | idual    |       |        | Alteração de | Co | onta Bancári | a      |   |
| ⊕ Movim∈          | Tom        | ador de Serviç  | ço       | F     | Г      |              |    |              |        | - |
|                   | Prest      | tador de Servi  | ço       |       | Ш.     |              |    |              |        |   |
| ⊕ Relatór         | Sind       | icato           |          | ١.    | II -   |              |    |              |        |   |
| ⊡ Utilitáric      | Tabe       | elas do Sistem  | a        | •     | II -   |              |    |              |        |   |

#### Preencher os dados:

| 2 Cadastro de Autônomo | s                   |               |                    |       |                               |
|------------------------|---------------------|---------------|--------------------|-------|-------------------------------|
| <br>Autônomo           | Código<br>1<br>Nome | 🗹 Ativo       |                    |       |                               |
|                        | DAIANY MARO         | ZZI           |                    |       |                               |
| Documentos/Dados Sefip | Сер                 |               |                    |       |                               |
|                        | 78.125-220          | Obter dados d | lo CEP - Shift F3  |       |                               |
| Pagamento em Banco     | Município           |               |                    |       |                               |
|                        | 5173                | CUIABA        |                    |       | MT                            |
|                        | Endereço            |               |                    |       |                               |
|                        | AV PRINCIPAL        |               |                    |       |                               |
|                        | Bairro              |               |                    |       | Nº Endereço                   |
|                        | CENTRO              |               |                    |       | 250                           |
|                        | Complemento         |               |                    |       |                               |
|                        |                     |               |                    |       |                               |
|                        | E-mail              |               |                    |       |                               |
|                        |                     |               |                    |       |                               |
|                        | Fone                |               | Fax                | N     | l <sup>e</sup> Dependentes IR |
|                        | (65) 3637-4700      |               | () ·               |       | 5                             |
|                        | Data de Cadastr     | •             | Data de Nascimento | В     | ase Contrib. Anteriores       |
|                        | 27/02/2009          |               | 12/05/1987         |       | 0,00                          |
|                        |                     |               | + 🗸 🖉              | ) X Q |                               |

| 😨 Cadastro de Autônomo             | s                                                                  |                                                              | _ • •                                                     |
|------------------------------------|--------------------------------------------------------------------|--------------------------------------------------------------|-----------------------------------------------------------|
|                                    | Aut                                                                | onomo: 1 - DAIANY MAI                                        | ROZZI                                                     |
| Autónomo<br>Documentos/Dados Sefip | Documentos<br>Nº do PIS/NIT<br>12389334832<br>Nº do RG<br>12565601 | Nº da Inscrição Municipal<br>Data Expedição RG<br>12/05/1997 | № do CPF<br>522.696.551-68<br>Órgão Expedidor RG<br>SSPMT |
|                                    | Dados Sefip<br>C.B.O.<br>252210 Conta                              | dor                                                          |                                                           |
|                                    | Ocorrência<br>01 NAO B                                             | EXPOSICAO A AGENTE NOCIVO                                    |                                                           |
|                                    | Categoria<br>13 CONT                                               | RIB. INDIVIDUAL - TRAB. AUTÔNI                               | OMO OU EQUIPARADO, INCL                                   |
|                                    |                                                                    |                                                              |                                                           |
|                                    |                                                                    | <b>+</b> √ ∞ X                                               |                                                           |

Informar a documentação, Ocorrência e Categoria da SEFIP.

Sempre que utilizada a ocorrencia 1 o sistema considerará que o autonomo tera apenas um pagamento no mês pela empresa. Quando existir mais de um pagamento utilizar a ocorrencia 05.

As categorias utilizadas para autonomo são a 13 ou a 15, a 13 para autonomo de qualque natureza e 15 para transportador.

Para fazer o lançamento de autônomo é só seguir o manual selecionando o menu MOVIMENTO>LANÇAMENTOS DE AUTONOMOS.

| 🖸 SGRH - 1 1 LA M                                                                                                    | IOBILE MOVEI                                                          | S LTDA                                                                           |                                                                       |                            |             |                                                                           |
|----------------------------------------------------------------------------------------------------|-----------------------------------------------------------------------|----------------------------------------------------------------------------------|-----------------------------------------------------------------------|----------------------------|-------------|---------------------------------------------------------------------------|
| Sistema Tabelas                                                                                                    | Movimento                                                             | Cálculos                                                                         | Consultas                                                             | Relatórios                 | Utilitários | Ajuda?                                                                    |
| <ul> <li>Sistema</li> <li>Log-in</li> <li>Log-Out</li> <li>Seleção de Em</li> <li>Sair</li> <li>Tabelas</li> <li>Movimento</li> <li>Cálculos</li> <li>Consultas</li> <li>Relatórios</li> </ul> | Conta (<br>Agenda<br>PCMSC<br>Perfil Pi<br>Faltas<br>Lançam<br>Lançam | Corrente do<br>amento de F<br>)<br>rofissiográfi<br>nento de Val<br>nento de Val | Empregado<br>'érias<br>co Previdenc<br>le - Transpor<br>le - Alimenta | ciário (PPP)<br>te<br>Ição | +<br>+<br>+ |                                                                           |
|                                                                                                    | Lançam                                                                | nento de Au                                                                      | tônomos                                                               |                            | •           | Lançamento de Autônomos                                                   |
| ⊛ Ajuda?                                                                                                    | Lançan<br>Lançan<br>Entrega<br>Acumu<br>Importa<br>Exporta            | nento Empre<br>nento de Rei<br>1 de equipar<br>10 de Verba:<br>ação<br>cão       | egados Múlti<br>tenções/Reco<br>nento<br>s                            | iplos Vínculo<br>eitas     | 5           | Agendamento de Lançamentos Mensais<br>Manutenção de Lançamentos Agendados |

## Selecionar a empresa e INCLUIR/ ALTERAR LANÇAMENTOS

| 🔮 Lançame | 2 Lançamentos Autônomos 💼 🗌 |                       |   |                                  |  |  |  |
|-----------|-----------------------------|-----------------------|---|----------------------------------|--|--|--|
| Empresa   | Filial                      | Descrição             | - |                                  |  |  |  |
| •         |                             | LA MOBILE MOVEIS LTDA |   |                                  |  |  |  |
| 1         | 2                           | 2 EMPRESA DOMESTICA   |   |                                  |  |  |  |
| 1         | 3                           | BEMPRESA OBRA         |   |                                  |  |  |  |
| 1         | 4                           | EMPRESA MEI           |   |                                  |  |  |  |
| 2         | 2 1                         | TINO GARCIA           |   |                                  |  |  |  |
| 3         | 3 1                         | EMPRESA CONSTRUTORA   |   |                                  |  |  |  |
| 3         | 3 2                         | EMPRESA OBRA 01       |   | Incluir/Alterar Lançamentos      |  |  |  |
| 3         | 3 3                         | BEMPRESA OBRA 2       |   |                                  |  |  |  |
| 4         | l 1                         | EMPRESA MEI           |   |                                  |  |  |  |
| 5         | 5 1                         | EMPRESA DOMESTICO     |   |                                  |  |  |  |
| ε         | δ <mark> </mark> 1          | MAROZZI MOVEIS LTDA   |   | Obter Valores de Sistema Externo |  |  |  |
| 7         | ' 1                         | TAPAJOS LTDA          |   |                                  |  |  |  |
|           |                             |                       |   | Fuch i lassata "a da Dadas       |  |  |  |
|           |                             |                       |   | Excluir importação de Dados      |  |  |  |
|           |                             |                       |   |                                  |  |  |  |
|           |                             |                       |   |                                  |  |  |  |

Preencher os menu indicados abaixo e selecione o menu valores para informar o valor a ser lançado.

| 🔮 Lançamentos Autôn          | omos                                   |                                |                  |                              |                  |  |  |
|------------------------------|----------------------------------------|--------------------------------|------------------|------------------------------|------------------|--|--|
|                              | EMPRESA: 1 / 1 - LA MOBILE MOVEIS LTDA |                                |                  |                              |                  |  |  |
| Número Lançamento            |                                        |                                |                  |                              |                  |  |  |
|                              | 1                                      | DAIANY MAROZZI                 |                  |                              | Detalhes         |  |  |
| Data Lançamento              | 27/07/2010                             |                                |                  | Data Venct, Financeiro 05/08 | 3/2010 🚽         |  |  |
|                              | 1                                      | CERNI                          |                  |                              |                  |  |  |
| Negocio<br>Santa da Santa    | 1                                      |                                |                  |                              |                  |  |  |
| Terreder de Custo            | 1                                      |                                |                  |                              |                  |  |  |
| Departamento                 |                                        |                                |                  |                              |                  |  |  |
| Setor                        |                                        |                                |                  |                              |                  |  |  |
| Gerência                     |                                        |                                |                  |                              |                  |  |  |
|                              |                                        |                                |                  |                              |                  |  |  |
| <u>Posição (Valores (C</u> o | omplemento /                           |                                |                  |                              |                  |  |  |
| Valor Out, Entidades         | 0,00                                   | Valor INSS Autônomo            | 0,00             | Valor ISS                    | 0,00             |  |  |
| Valor INSS Empresa           | 0,00                                   | Valor IR                       | 0,00             |                              |                  |  |  |
|                              |                                        |                                |                  | $+ \checkmark \simeq$        | XQ               |  |  |
| << <u>V</u> oltar            | Lançament                              | to Anterior Próximo Lançamento | ipo de Documento | RPA                          | <u>I</u> mprimir |  |  |

Depois de lançado clica em salvar e Imprimir

| 😨 Lançamentos Autôn                    | omos         |                                                            |                        |                  |  |  |  |
|----------------------------------------|--------------|------------------------------------------------------------|------------------------|------------------|--|--|--|
| EMPRESA: 1 / 1 - LA MOBILE MOVEIS LTDA |              |                                                            |                        |                  |  |  |  |
| Número Lancamento                      |              |                                                            |                        |                  |  |  |  |
| Código do Autônomo                     | 1            | DAIANY MAROZZI                                             |                        | Detalhes         |  |  |  |
| Data Lançamento                        | 27/07/2010   |                                                            | Data Venct, Financeiro | 05/08/2010       |  |  |  |
|                                        |              |                                                            |                        | 0.000.00         |  |  |  |
| Valor do Lançamento                    | 3000         |                                                            | Base Contribuição IR   | 3.000,00         |  |  |  |
| Valor Lançamento Item2                 | 0,00         |                                                            | Base Contribuição ISS  | 3.000,00         |  |  |  |
| Descrição Item 2                       |              |                                                            | Outras Deduções        | 0,00             |  |  |  |
| Base Contrib. INSS Ant.                | 0,00         |                                                            | % ISS                  | 0,00             |  |  |  |
| Base Contrib. IR Ant.                  | 0,00         |                                                            | Nº Recibo              | 1                |  |  |  |
| Base Contribuição INSS                 | 3.000,00     |                                                            |                        |                  |  |  |  |
| Valores ( D                            | omplemento / |                                                            |                        |                  |  |  |  |
|                                        |              |                                                            | 20.00                  | 0.00             |  |  |  |
| Valor Uut, Entidades                   | 0,00         | Valor INSS Autonomo 3                                      | 30,00 Valor ISS        | 0,00             |  |  |  |
| Valor INSS Empresa                     | 600,00       | Valor IR                                                   | 31,31                  |                  |  |  |  |
|                                        |              |                                                            | + 🗸                    | 🗠 🗙 🔍            |  |  |  |
| << <u>V</u> oltar                      | Lançament    | o An <u>t</u> erior <u>P</u> róximo Lançamento <u>I</u> ir | oo de Documento RPA    | <u>I</u> mprimir |  |  |  |
|                                        |              |                                                            |                        | 📔 Eechar 🕐 Ajuda |  |  |  |

#### RECIBO DE PAGAMENTO A AUTÔNOMO - RPA

|                         | V° DO RECIBC | Nº DO | TALÃO |  |  |
|-------------------------|--------------|-------|-------|--|--|
|                         | 1            |       |       |  |  |
|                         |              |       |       |  |  |
| MATRÍCULA (CGC OU INSS) |              |       |       |  |  |

| NOME OU RAZÃO SOCIAL DA EMPRESA | MATRÍCULA (CGC OU INSS) |
|---------------------------------|-------------------------|
| LA MOBILE MOVEIS LTDA           | 00.477.126/0001-51      |

RECEBI DA EMPRESA ACIMA IDENTIFICADA, PELA PRESTACAO DOS SERVIÇOS A IMPORTÂNCIA DE R\$ 2.638,69 (DOIS MIL E SEISCENTOS E TRINTA E OITO REAIS, SESSENTA E NOVE CENTAVOS), CONFORME DISCRIMINATIVO ABAIXO:

|                        |                | ESPECIFICAÇÃO:                     | ALOR PARA INSS           | TAXA VA           | SALÁRIO BASE           |  |
|------------------------|----------------|------------------------------------|--------------------------|-------------------|------------------------|--|
| 3.000,00               | R\$            | I.) VALOR DO SERVIÇO PRESTADO:     | 600.00                   | 20%               | 3.000.00               |  |
| 0,00                   | R\$            | II.)                               |                          |                   |                        |  |
| 3.000,00               | R\$            | SOMA                               | DO INSS)                 | BASE P/ CÁLCULO I | CARRETEIRO (VL         |  |
|                        |                | DESCONTOS:                         | R D.                     | 0% SOBRE O VALOR  | APLICAR                |  |
| 31,31                  | R\$            | III.) RENDA FONTE                  | E)                       | BRA (20% DO FRETE | MÃO DE O               |  |
| R\$ 330,00<br>R\$ 0,00 | R\$            | IV.) CONTRIBUIÇÃO PARA PREVIDÊNCIA |                          |                   | NIÚDAE                 |  |
|                        | R\$            | V.) CONTRIBUIÇÃO OUTRAS ENTIDADES  |                          | RO DE INSCRIÇÃO   |                        |  |
| 0,00                   | R\$            | VI.) IMPOSTO SOBRE SERVIÇO         | NO INSS: 12389334832     |                   |                        |  |
| 0,00                   | R\$            | VII.) OUTRAS DEDUÇÕES              |                          |                   | NO CPF: 522.696.551-68 |  |
| 361,31<br>2.638,69     | R\$            | SOMA                               |                          | — сво —           |                        |  |
|                        | R\$            | VALOR LÍQUIDO                      |                          | 2210 - Contador   | 25                     |  |
|                        |                |                                    |                          | GISTRO GERAL      | RE                     |  |
|                        |                |                                    | IISSOR                   | ÓRGÃO EMIS        | NÚMERO                 |  |
|                        |                | ASSINATURA                         | 2565601 SSPMT 12/05/1997 |                   | 12565601 S             |  |
|                        |                |                                    | LOCALIDADE DATA          |                   |                        |  |
|                        | DAIANY MAROZZI |                                    |                          | CUIABA 27/07/2010 |                        |  |

### Depois de lançado o RPA, calcular a GPS

| SGRH - 1 1 LA MOBILE MOVEIS LTDA                                                                                                    |                                                                                                    |                                 |  |  |  |  |  |  |
|----------------------------------------------------------------------------------------------------|----------------------------------------------------------------------------------------------------|---------------------------------|--|--|--|--|--|--|
| Sistema Tabelas Movimento                                                                                                    | Cálculos Consultas Relatórios Utilitários Ajuda?                                                                                                    |                                 |  |  |  |  |  |  |
| <ul> <li>Sistema</li> <li>Log-Out</li> <li>Seleção de Empresa</li> <li>Sair</li> <li>Tabelas</li> <li>Movimento</li> <li>Cálculos</li> <li>Consultas</li> <li>Relatórios</li> <li>Utilitários</li> <li>Ajuda?</li> </ul> | Movimento Mensal<br>Impressão de Documentos (Empresa/Filial)<br>Impressão Recibo de Salário (Multi-Empresa)<br>Férias<br>Décimo Terceiro<br>Rescisão<br>Provisão Férias/Décimo<br>Exclusão de Movimento p/ Empregado<br>Exclusão de Movimento p/ Empresa/Filial | *                               |  |  |  |  |  |  |
|                                                                                                    | Guia da Previdência Social (GPS)                                                                                                    | <ul> <li>GPS Empresa</li> </ul> |  |  |  |  |  |  |
|                                                                                                    | SEFIP                                                                                                    | GPS Contribuinte Individual     |  |  |  |  |  |  |
|                                                                                                    | GRRF                                                                                                    | GPS Prestador de Servico        |  |  |  |  |  |  |

Os lançamentos de Autonomos podem ser conferidos no Relatorio de INSS.

| Relatórios Utilitários Ajuda?   |   |                                 |
|---------------------------------|---|---------------------------------|
| Admissionais                    |   |                                 |
| Demissionais                    |   |                                 |
| Tabelas                         |   |                                 |
| Resumos                         | + | Folha Coletiva                  |
| Provisão Férias/Décimo          |   | Resumo Folha Mensal             |
| Férias                          | • | Resumo Folha Mensal - Gerencial |
| Avisos/Solicitações/Comunicados | • | Resumo Folha - Modelo MTB       |
| Recibos/Declarações             | • | Resumo Folha - Modelo Gerencial |
| Vale - Transporte               | • | Relatório do INSS               |
| Vale - Alimentação              | • | Resumo Cálculos                 |
| Históricos                      | + | Analítico GFIP                  |

### Nele todos os Autonomos vao ser listados como TIPO A na relação de segurados para a previdencia.

| 1 1 LA MOBILE MOVEIS LTDA<br>00.477.126/0001-51         |                                  |                            |                     |                    |                       |           |                     | Página:<br>Emissão: | 1 de 1<br>27/07/20 | 1 de 1<br>27/07/2010 13:50:57 |  |
|---------------------------------------------------------|----------------------------------|----------------------------|---------------------|--------------------|-----------------------|-----------|---------------------|---------------------|--------------------|-------------------------------|--|
|                                                         |                                  |                            | RELA                | ATÓRIO DO          | D INSS - F            | / FILIAL  |                     |                     |                    |                               |  |
| Contra<br>Movim                                         | atos Determina<br>entos: Geral o | ados/Indetern<br>om Décimo | ninados             |                    |                       |           |                     |                     | << Juli            | 10 de 2010 >>                 |  |
| Тіро                                                    | Empregado/Autonomo               |                            |                     | Base Cálc.         | Base Cálc.            | Acima     | Salário             | Salário             | Auxílio            | Valor Retido                  |  |
|                                                         |                                  |                            |                     | Total              | INSS                  | Teto INSS | Matern.             | Família             | Nat.               |                               |  |
| E                                                       | 000002-DAM                       |                            | CIA DA SILVA        | 5.000,00           | 3.467,40              | 1.532,60  | 0.00                | 0.00                | 0.00               | 381,41                        |  |
| A                                                       | 000001-DAI                       | ANY MAROZ                  | 2                   | 3.000,00           | 3.000,00              | 0,00      | 0,00                | 0,00                | 0,00               | 330,00                        |  |
|                                                         |                                  |                            | T O T A L (FILIAL): | 8.000,00           | 6.467,40              | 1.532,60  | 0,00                | 0,00                | 0,00               | 711,41                        |  |
| <u>Resur</u>                                            | mo GPS                           |                            |                     |                    |                       |           |                     |                     |                    |                               |  |
| Optante Simples:                                        |                                  | Não                        | Empregados:         | 5.000,00           | Prolabore:            |           | 0,00                | Empresa (+):        |                    | 1.600,0                       |  |
| FPAS/FPAS Terc.:                                        |                                  | 515/0115                   | Empresários:        | 0,00               | RPAS:                 |           | 600,00              | Segurados (+):      |                    | 711,4                         |  |
| % Empresa:                                              |                                  | 20,00                      | Autonomos           | 3.000,00           | RPAS Terceiros:       |           | 0,00                | Terce               | eiros (+):         | 290,0                         |  |
| % Terceiro:                                             |                                  | 5,80                       | Total Empreg/Auton: | 0001 / 0001        | Contrib. Autonomo: 33 |           | 330,00              | S. Fa               | amília (-):        | 0,0                           |  |
| % RAT/FAP: 0,00/1,0000 <sup>-</sup> GTS Devido no /iês: |                                  |                            | 400,00              | Cooperativa Trab.: |                       | 0,00      | S. Maternidade (-): |                     | 0,0                |                               |  |
| % RAT Ajustado: 0,0000                                  |                                  |                            |                     |                    |                       |           | Total Líquido:      |                     | 2.601,4            |                               |  |
| 1.00                                                    | anda:                            |                            |                     |                    |                       |           |                     |                     |                    |                               |  |

Legenda: Tipo: (E = Empregado, S = Sócio, A = Autonomo ou O = Operacional

Resumo da GPS:

Empresa (+) é composta por: (Empresários x % Empresa) + (Empregados x % Empresa) + (Empregados x % Grau de Risco) + RPAS + Cooperativa 1

Segurados (+) é composto por INSS Desc. Empregados + INSS Desc. Autonomo

Terceiros (+) é composto por = (Empregados x % Terceiro) + RPAS Terceiros